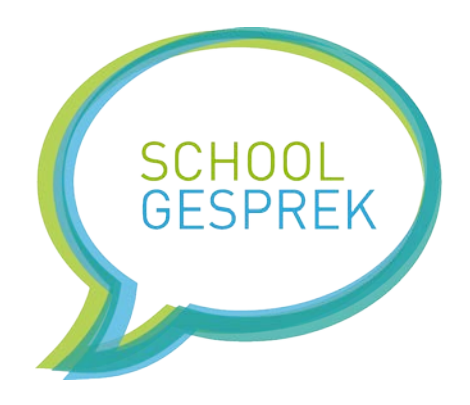

# Schoolgesprek.nl

# Leerkrachtenhandleiding

Versie 1.0

## Wat is schoolgesprek?

Met Schoolgesprek wordt het inplannen van ouderavonden, info gesprekken en workshops heel eenvoudig. De school zet inschrijfmomenten klaar, waarna de ouders een gewenst moment kunnen reserveren.

Schoolgesprek kent 2 accounttypes. Een beheerders account met alle functionaliteit, en een leerkrachten account met beperkte functionaliteit. Dit werk veiliger; gebruikers kunnen bijvoorbeeld niet per ongeluk een planning wissen. Dit document is speciaal geschreven voor de **leerkrachtaccounts**.

Met een leerkrachten account kunt u de planningen en afspraken inzien die gemaakt zijn. U kunt:

- Een inschrijfmoment (tijdslot) instellen als pauze, of als 'beschikbaar'
- Een inschrijving annuleren
- Een leerling handmatig indelen op een bepaalde tijd
- Een printweergave tonen

In dit document kunt u lezen hoe u dit kunt doen.

### Inloggen in Schoolgesprek.nl

- 1) Ga naar <u>https://app.schoolgesprek.nl</u>
- 2) Klik op de zwarte link 'Inloggen Scholen'
- 3) Vul uw gebruikersnaam & wachtwoord in
- 4) Klik op de zwarte knop inloggen

Voor meer informatie over Schoolgesprek.nl, gaat u naar <u>www.schoolgesprek.nl</u> support@schoolgesprek.nl

## Een inschrijfmoment (tijdslot) instellen als pauze, of als 'beschikbaar'

- 1) Log in met uw account
- 2) Klik in het menu op planningen
- 3) Klik op de naam van de planning die u wilt openen

| 21:20 - 21:30 | Dit moment instellen als pauze |
|---------------|--------------------------------|
| •             | Een leerling indelen op dit    |
|               | moment                         |
|               |                                |

4) Klik op 'Dit moment instellen als pauze' om het inschrijfmoment in te stellen als pauze. Het is niet meer beschikbaar voor inschrijvingen

| 21:00 - 21:10 | Dit moment instellen als |
|---------------|--------------------------|
|               | beschikbaar              |
|               |                          |

5) Klik op 'Dit moment instellen als beschikbaar' om een pauze weer beschikbaar te maken zodat het ingepland kan worden.

Tip: zet diverse inschrijfmomenten op pauze, en zet ze tijdens het inschrijven weer op 'beschikbaar'. Op die manier hebben ouders die later inschrijven ook de mogelijkheid om in te schrijven op populaire tijden.

Tip: Beheerders kunnen instellen dat leerkrachten het eerste en laatste inschrijfmoment <u>niet</u> kunnen instellen als pauze.

### Een inschrijving annuleren

- 1) Log in met uw account
- 2) Klik in het menu op planningen
- 3) Klik op de naam van de planning die u wilt openen

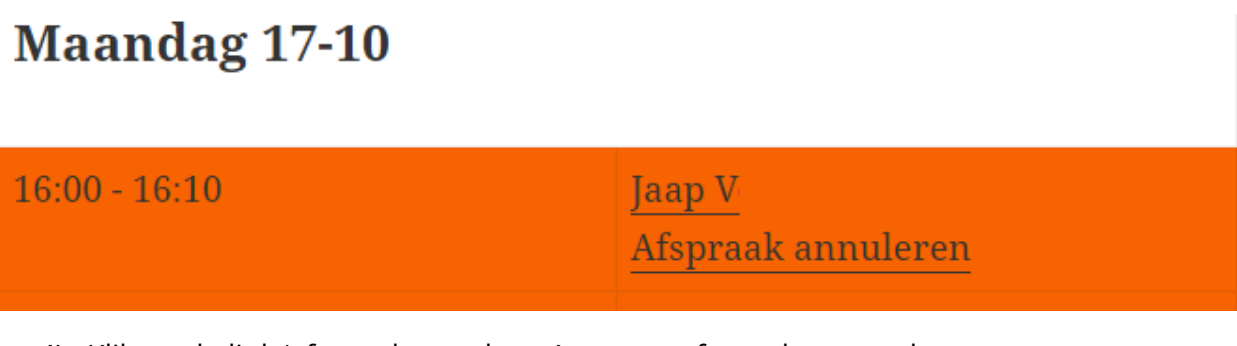

4) Klik op de link 'afspraak annuleren' om een afspraak te annuleren *let op: ouders ontvangen hiervan geen bericht* 

## Een leerling handmatig indelen op een bepaalde tijd

- 1) Log in met uw account
- 2) Klik in het menu op planningen
- 3) Klik op de naam van de planning die u wilt openen

| 21:20 - 21:30 | Dit moment instellen als pauze |
|---------------|--------------------------------|
| •             | Een leerling indelen op dit    |
|               | moment                         |
|               |                                |

- 4) Klik op 'Een leerling indelen op dit moment'
- 5) Selecteer de gewenste leerling uit de lijst

#### Welke leerling wilt u indelen? SELECTEER EEN LEERLING •

- 6) Er verschijnt een formulier waar u opmerkingen in kunt vullen en een e-mailadres. Naar dit emailadres wordt een bevestiging verzonden
- 7) Klik op de zwarte knop 'Afspraak opslaan'

### Een printweergave tonen

- 1) Log in met uw account
- 2) Klik in het menu op planningen
- 3) Klik op de naam van de planning die u wilt openen
- 4) Klik op de link 'Overzicht & Printweergave'
- 5) U ziet een zwart-wit weergave en kunt klikken op 'Printweergave openen in een nieuw scherm' of klikken op 'Genereer een PDF'